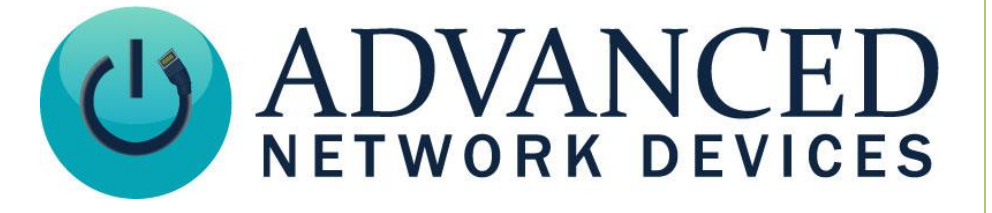

# **Custom Analog Clock**

Version 1.0

4/28/2025

© 2025 ADVANCED NETWORK DEVICES

3820 NORTH VENTURA DR.

ARLINGTON HEIGHTS, IL 60004

U.S.A

ALL RIGHTS RESERVED

## **Proprietary Notice and Liability Disclaimer**

The information disclosed in this document, including all designs and related materials, is the valuable property of Digital Advanced Network Devices and/or its licensors. Advanced Network Devices and/or its licensors, as appropriate, reserve all patent, copyright and other proprietary rights to this document, including all design, manufacturing, reproduction, use, and sales rights thereto, except to the extent said rights are expressly granted to others.

The Advanced Network Devices product(s) discussed in this document are warranted in accordance with the terms of the Warranty Statement accompanying each product. However, actual performance of each product is dependent upon factors such as system configuration, customer data, and operator control. Since implementation by customers of each product may vary, the suitability of specific product configurations and applications must be determined by the customer and is not warranted by Advanced Network Devices.

To allow for design and specification improvements, the information in this document is subject to change at any time, without notice. Reproduction of this document or portions thereof without prior written approval of Advanced Network Devices is prohibited.

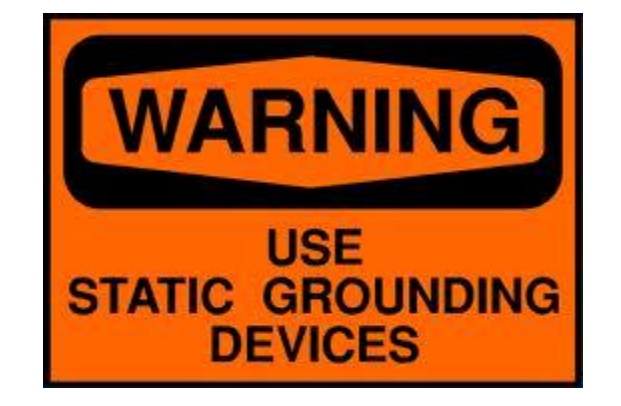

#### Static Electric Warning

### **TROUBLESHOOTING AND ADDITIONAL RESOURCES**

Complete Support Site with User Guides & Help: <u>http://www.anetd.com/user-support/</u> Additional App Notes: AND Legal Disclaimer:

http://www.anetd.com/user-support/technical-resources/ http://www.anetd.com/legal

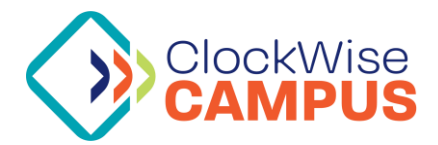

2

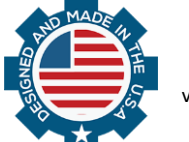

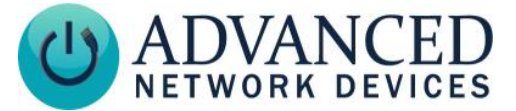

## **OVERVIEW**

AND Devices equipped with an HD LCD screen can utilize the built-in analog clock as an alternative to the digital clock display. This analog clock can be customized to replace the clock background, and even each individual hand. This document will outline general practices when creating these custom clock resources, and how to apply them.

## **CREATING A CUSTOM CLOCK**

There are four unique files that are utilized for custom analog clock functionality. These files are the clock face, and each of the three hands of the clock. All files must be PNG format images, and each must be named with a specific filename. Any file that is not created will use the default image on the device.

#### CLOCK FACE

The file for the clock face should be a square (1:1 ratio) image, with width and height between 300 and 1080 pixels. The image to the right is an example created in Photoshop.

The corners of the clock face image will not be displayed, and will be trimmed to a circle inscribed inside the square image.

The file should be named:

clock\_background.png

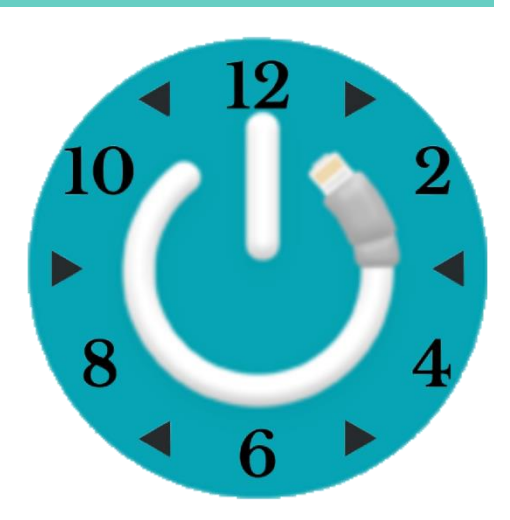

#### HANDS

The file for each of the three hands should be an image up to 250 pixels wide, and between 300 and 1080 pixels in height.

The image is displayed on the clock with its center placed at the center of the clock, so the image for each hand should be created such that it rotates around the center of the image. The examples on the right include a visible border and marked center.

These files should be named:

second\_hand.png
minute\_hand.png
hour\_hand.png

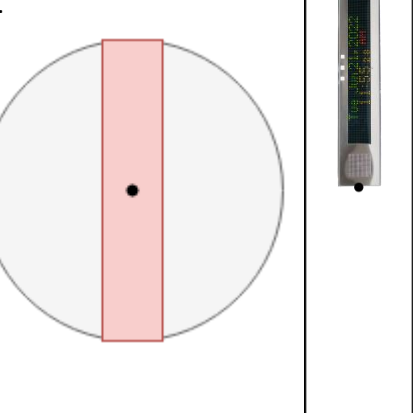

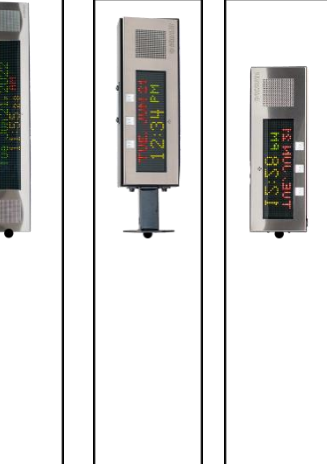

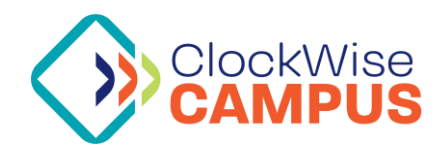

Advanced Network Devices • 3820 Ventura Dr. Arlington Hts. IL 60004 Support: <u>tech@anetd.com</u> • 847-463-2237 • <u>www.anetd.com</u>

v2.0

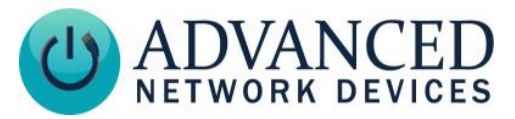

#### **OVERVIEW**

| Description                                                          | Dimensions                                      | Filename             |  |  |
|----------------------------------------------------------------------|-------------------------------------------------|----------------------|--|--|
| The clock face background, including the numbers, but no clock hands | W: 300 – 1080px<br>H: 300 – 1080px              | clock_background.png |  |  |
| The hand which displays seconds                                      | Must be square<br>W: ≤ 250px<br>H: 300 – 1080px | second_hand.png      |  |  |
| The hand which displays minutes                                      | W: ≤ 250px<br>H: 300 – 1080px                   | minute_hand.png      |  |  |
| The hand which displays hours                                        | W: ≤ 250px<br>H: 300 – 1080px                   | hour_hand.png        |  |  |

# **APPLYING YOUR CLOCK**

To display these custom files on your device, you will need to upload them to the onboard filesystem.

- 1. Navigate to the web interface of the device by entering its IP into a web browser
- 2. Navigate to Device Settings > Onboard
- 3. Select "Browse..." as shown below, select one of the images, then click "Submit" to upload it to the device

|         | Home              |                 | Device Status    |       | SIP Status        | SIP Status Config File Status |             | Device Settings |                |         |     |
|---------|-------------------|-----------------|------------------|-------|-------------------|-------------------------------|-------------|-----------------|----------------|---------|-----|
| General | Audio             | Display         | Network          | SIP   | Servers           | Firmware                      | Peripherals | Streams         | Priorities     | Onboard | XML |
|         | 2                 |                 |                  |       |                   |                               |             |                 | help           | 2       |     |
|         | Name              |                 |                  |       |                   |                               |             | Size            |                |         |     |
|         | sounds/           |                 |                  |       |                   |                               |             | D               | elete          |         |     |
|         | messag            | <u>es/</u>      |                  |       |                   |                               |             | D               | elete          |         |     |
|         | <u>ram/</u>       |                 |                  |       |                   |                               |             | D               | elete          |         |     |
|         | lost+fo           | und/            |                  |       |                   |                               |             | <u>D</u>        | elete          |         |     |
|         |                   |                 |                  |       |                   |                               |             | 1               | Make Directory | ·       |     |
|         | File U            | pload           |                  |       |                   |                               |             |                 |                |         |     |
|         | Note: S           | ee help for     | supported file t | ypes. |                   |                               |             |                 |                |         |     |
|         | Free sp<br>Browse | ace:<br>No file | e selected.      |       | 2436096<br>Submit | )                             |             |                 |                |         |     |

- a. Repeat for each file you wish to upload to the device.
- 4. Enable the analog clock if it is not already
  - a. Navigate to Device Settings > Display
  - b. Set "Time Format" to "Analog"
  - c. Save and apply settings

The device should now be displaying your custom clock files.

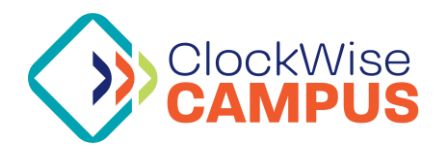